## Configuration avancée de votre modem Actiontec

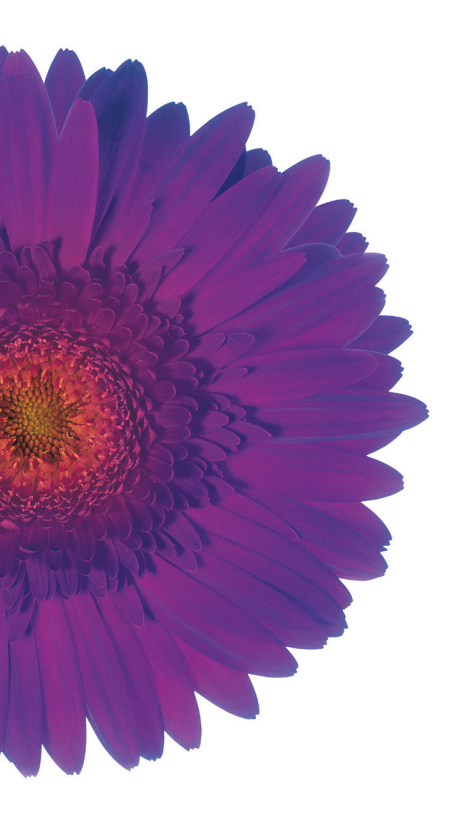

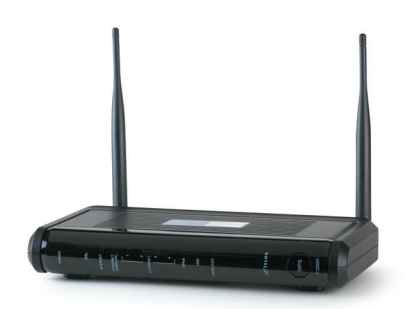

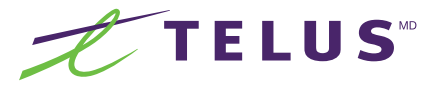

## Table des matières

| Configuration du nom d'utilisateur et du mot de passe | 3 |
|-------------------------------------------------------|---|
| Configuration avancée sans fil                        | 3 |
| Changement du nom du réseau sans fil                  | 3 |
| Changement du mot de passe et de type de sécurité     | 9 |
| Configuration d'une adresse IP statique10             | ) |
| Configuration d'une zone démilitarisée (DMZ)12        | 2 |
| Redirection de ports14                                | 4 |

# Configuration du nom d'utilisateur et du mot de passe

#### Avant de commencer

Ces fonctions avancées sont destinées à un utilisateur intermédiaire ou expert. Une mauvaise configuration pourrait empêcher votre accès Internet de fonctionner.

Nous vous recommandons d'avoir suivie les étapes du guide de configuration de base de votre modem-routeur TELUS fourni lors de la réception de votre modem ou disponible en ligne au **telusquebec.com/soutien** 

1. Dans la barre d'adresse de votre navigateur, entrez http://192.168.1.254

| •••                   | Nouvel onglet ×      |
|-----------------------|----------------------|
| <ul><li>↔ C</li></ul> | http://192.168.1.254 |

Après cette étape, vous verrez la page ci-dessous.

| Accueil                                                                                                    | Éta                                                                                               | t Configu                                                                                       | ration sans fil                                                                        | Pare-feu                                                                                                    | Configuration avancée                        |
|----------------------------------------------------------------------------------------------------|---------------------------------------------------------------------------------------------------|-------------------------------------------------------------------------------------------------|----------------------------------------------------------------------------------------|----------------------------------------------------------------------------------------------------|----------------------------------------------|
| Sommaire<br>Fournisseur de service<br>Internet:<br>Réseau sans fit:<br>Durée d'activité du système<br>Temps d'accessibilité DSL:<br>Heure actuelle: | Connecté<br>Activé<br>O clients en ligne<br>Oj, Oh, 4m<br>Oj, Oh, 3m<br>juin 06 2016 01:17<br>PM. | Renseignements s<br>Modèle#:<br>Série#:<br>Adresse MAC:<br>Version du micrologiciei:<br>Langue: | ur le produit<br>T1200H<br>N/A<br>4C:8B:30:3A:A6:69<br>T1200H-31.128L.07<br>Français V | Ouvrez une sessio<br>apporter des<br>changements aux<br>votre routeur<br>hutilisateur:<br>Mot de passe:<br><u>Avez-vous</u><br>oublié le mot<br>de passe? | n pour<br>paramètres de<br>Ouvrir la session |
| Informations à pro<br>connexion du résea<br>Type de rèseau étendu: DS<br>Dynamique Tive: Dy                                                         | <b>pos de la</b><br>nu étendu<br>L                                                                | Réseau domes                                                                                    | Connecté<br>192.168.1.64                                                               | Pare-feu<br>Paramètre UPnP:<br>Pare-feu:<br>Ploroscotfiltrage                                                                                             | Activé<br>NAT seulement                      |

- Dans les cases Nom de l'utilisateur et Mot de passe, entrez le nom d'utilisateur et le mot de passe qui apparaissent sur l'autocollant apposé sous votre modem-routeur.
- 3. Cliquez sur le bouton Ouvrir la session.

 Dans la fenêtre qui s'affiche à l'écran, sélectionnez Oui pour effectuer la modification du mot de passe. Cette fenêtre s'affichera uniquement lors de la configuration initiale.

| Bienvenue                                                              |
|------------------------------------------------------------------------|
| Changer le mot de passe admin du modem rehausse la sécurité du réseau. |
| Voulez-vous changer le mot de passe maintenant?                        |
| © Oui                                                                  |
| ○ Non ○ Me le rappeler plus tard                                       |
| Appliquer                                                              |

5. Dans la fenêtre qui s'affiche à l'écran, entrez le mot de passe inscrit sous le modem-routeur dans la case Ancien mot de passe. Si le numéro de série vous est demandé, celui-ci figure également sur l'autocollant apposé sous le modem-routeur.

|                             | africat contro las conte 1050 en 2 Pintenfere conte do medico.    |
|-----------------------------|-------------------------------------------------------------------|
| ous aurez à entrer ce mot d | le passe chaque fois que vous accéder à l'interface web du modem. |
| . Entrez l'ancien et le ne  | ouveau mot de passe.                                              |
| Nom de l'utilisateur:       | admin                                                             |
| Ancien mot de passe:        |                                                                   |
| Nouveau mot de passe:       |                                                                   |
|                             |                                                                   |

6. Entrez le nouveau mot de passe désiré dans les cases **Nouveau mot de passe** et **Ressaisir pour confirmer,** puis cliquez sur le bouton **Appliquer**.

7. Une fenêtre vous confirmera que les modifications ont été enregistrées.

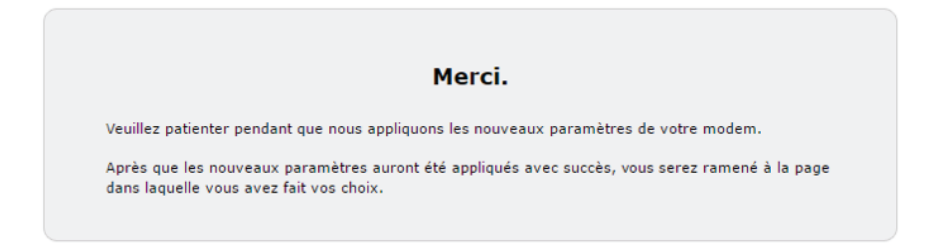

Une fois les étapes complétées, la page de configuration de votre modem-routeur TELUS s'affichera. Vous devrez ouvrir une nouvelle session à la page http://192.168.1.254 si vous voulez modifier la configuration de l'appareil.

## Configuration avancée sans fil

### Avertissement - Reconfiguration de tous les autres appareils sans fil.

Le fait de changer le nom du réseau sans fil ainsi que la clé de sécurité entrainera une déconnexion de tous les appareils configurés. Il sera nécessaire de reconnecter vos appareils au réseau en utilisant les nouveaux renseignements.

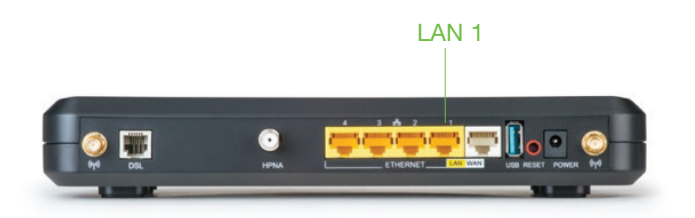

- Pour faciliter la configuration avancée sans fil de votre appareil, il est fortement recommandé de brancher l'ordinateur dans le connecteur LAN 1 à l'arrière du modem-routeur.
- Rendez-vous à la page de configuration du modem routeur à l'adresse http://192.168.1.254. Ouvrez une session en utilisant le nom d'utilisateur ainsi que le mot de passe choisi à l'étape 6, page 4 de la section Configuration du nom d'utilisateur et du mot de passe.
- Cliquez sur Configuration sans fil dans le menu principal. Une nouvelle page s'affichera afin de vous permettre de sélectionner les paramètres qui vous conviennent (voir page suivante).

|                                                                                     |                                                       | <b>?</b>                                                                                                    |                                                              | ×                             |
|-------------------------------------------------------------------------------------|-------------------------------------------------------|----------------------------------------------------------------------------------------------------|--------------------------------------------------------------|-------------------------------|
| Accueil                                                                             | État Confiç                                           | juration sans fil                                                                                                    | Pare-feu                                                     | Configuration avancée         |
| Paramètres du réseau<br>sans fil<br><u>Paramètres de base</u><br>Paramètres avancés | Les paramètres de base s<br>changements aux paramà    | Paramètre<br>ervent à activer ou à dé<br>tres de sécurité du rése                                                                                                    | <b>es de base</b><br>sactiver le réseau signa<br>au sans fil | l sans fil, ou à apporter des |
| WPS Contrôle d'adresses MAC WDS                                                     | Signal sans-fil<br>Sélectionnez<br>l'identifiant SSID | ●Activer ODésactiv<br>TELUS0256 ▼                                                                                                    | er                                                           |                               |
|                                                                                     | Etat - identifiant<br>SSID<br>SSID visiteur           | Activer     Désactiv                                                                                                    | er                                                           |                               |
|                                                                                     | Diffusion SSID                                        | Activer      Désactive                                                                                                    | er                                                           |                               |
|                                                                                     | Nom de l'identifiant<br>SSID                          | TELUS0256                                                                                                    |                                                              |                               |
|                                                                                     | Sécurité                                              | WPA / WPA2 🔻                                                                                                    |                                                              |                               |
|                                                                                     | Type de WPA                                           | WPA2 - personnel                                                                                                    | •                                                            |                               |
|                                                                                     | Type de chiffrement                                   | AES Y                                                                                                    |                                                              |                               |
|                                                                                     | Type de clé de<br>sécurité                            | Utilisez la clé ou le construir de la clé ou le construir de la construir de la construir d | mot de passe par défau<br>in mot de passe person             | t de2quzu95c<br>nalisé        |
|                                                                                     | Appliquer                                             |                                                                                                    |                                                              |                               |
|                                                                                     |                                                       |                                                                                                    |                                                              |                               |

| Signal sans-fil         | Permet d'activer le réseau sans fil ou non. Par défaut cette option devrait être à <b>Activer</b> .                                                                                                    |
|-------------------------|----------------------------------------------------------------------------------------------------|
| Diffusion SSID          | Permet d'activer la diffusion du nom du réseau sans fil<br>ou non tout en gardant le réseau sans fil fonctionnel.                                                                                                    |
| Type de clé de sécurité | Vous pouvez sélectionner <b>Utilisez la clé ou le mot</b><br><b>de passe par défaut</b> pour utiliser le mot de passe<br>préconfiguré dans l'appareil, soit celui qui est inscrit sur<br>l'autocollant apposé sous le modem. |
|                         | Si vous voulez utiliser un mot de passe de votre choix,<br>sélectionnez la case <b>Utilisez une clé ou un mot de</b><br><b>passe personnalisé</b> et entrez le mot de passe choisi<br>dans la case dessous.                  |

4. Cliquez finalement sur **Appliquer**. Une fenêtre vous confirmera que les modifications ont été enregistrées.

### Changement du nom du réseau sans fil

#### Important

Le nom du réseau est laissé à votre discrétion. Cependant, les noms se référant trop explicitement à vos données d'identification personnelle (nom de famille, adresse, etc.) sont à éviter.

|                                                  | Paramètres de base                                                                                                  |
|--------------------------------------------------|----------------------------------------------------------------------------------------------------|
| es paramètres de base s<br>hangements aux paramè | ervent à activer ou à désactiver le réseau signal sans fil, ou à apporter de<br>tres de sécurité du réseau sans fil |
| Signal sans-fil                                  | ●Activer ○Désactiver                                                                                                |
| Sélectionnez<br>l'identifiant SSID               | TELUS0256 T                                                                                                    |
| État - identifiant<br>SSID                       | Activer     Obésactiver                                                                                             |
| SSID visiteur                                    | OActiver                                                                                                    |
| Diffusion SSID                                   | Activer      Désactiver                                                                                             |
| Nom de l'identifiant<br>SSID                     | TELUS0256                                                                                                    |
| Sécurité                                         | WPA / WPA2 V                                                                                                    |
| Type de WPA                                      | WPA2 - personnel                                                                                                    |
| Type de chiffrement                              | AES V                                                                                                    |
| Type de clé de<br>sécurité                       | Otilisez la clé ou le mot de passe par défaut de2quzu95c                                                            |
|                                                  | 🔘 Utilisez une clé ou un mot de passe personnalisé                                                                  |
|                                                  |                                                                                                    |
|                                                  |                                                                                                    |

- 1. Dans la section **Configuration sans fil du menu principal**. Assurez-vous que l'option **Signal sans-fil** soit à **Activer**.
- 2. Ensuite, entrez dans le champ **Nom de l'identifiant SSID** le nom que vous voulez donner à votre réseau.
- 3. Cliquez finalement sur **Appliquer**. Une fenêtre vous confirmera que les modifications ont été enregistrées.

# Changement du mot de passe et de type de sécurité

|                                                    | Paramètres de base                                                                                                  |
|----------------------------------------------------|----------------------------------------------------------------------------------------------------|
|                                                    | Farametres de base                                                                                                  |
| Les paramètres de base s<br>changements aux paramè | ervent à activer ou à désactiver le réseau signal sans fil, ou à apporter de<br>tres de sécurité du réseau sans fil |
|                                                    |                                                                                                    |
| Signal sans-fil                                    | Activer     Désactiver                                                                                              |
| Sélectionnez<br>l'identifiant SSID                 | TELUS0256 T                                                                                                    |
| État - identifiant<br>SSID                         | Activer     Official Definition                                                                                     |
| SSID visiteur                                      | OActiver                                                                                                    |
| Diffusion SSID                                     | Activer     Obésactiver                                                                                             |
| Nom de l'identifiant<br>SSID                       | TELUS0256                                                                                                    |
| Sécurité                                           | WPA / WPA2 V                                                                                                    |
| Type de WPA                                        | WPA2 - personnel                                                                                                    |
| Type de chiffrement                                | Tous V                                                                                                    |
| Type de clé de<br>sécurité                         | $\bigcirc$ Utilisez la clé ou le mot de passe par défaut de2quzu95c                                                 |
|                                                    | Otilisez une clé ou un mot de passe personnalisé                                                                    |
|                                                    |                                                                                                    |
|                                                    |                                                                                                    |

- Dans la section Configuration sans fil du menu principal, choisissez WPA / WPA2 dans le champ Sécurité.
- 2. Le champ Type de WPA doit rester tel quel : WPA ou WPA2 Personnel.
- 3. Choisissez Tous sous Type de chiffrement.
- 4. Dans le champ Type de clé de sécurité, un mot de passe est demandé. Cochez Utilisez une clé ou un mot de passe personnalisé, puis entrez un mot ou une phrase facile à retenir pour vous, mais difficile à deviner pour quelqu'un d'autre.
- 5. Cliquez finalement sur **Appliquer**. Une fenêtre vous confirmera que les modifications ont été enregistrées.

## Configuration d'une adresse IP statique

 Une fois connecté à la page de configuration du modem routeur TELUS (http://192.168.1.254), cliquez sur Configuration avancée dans le menu principal. Vous verrez la page suivante.

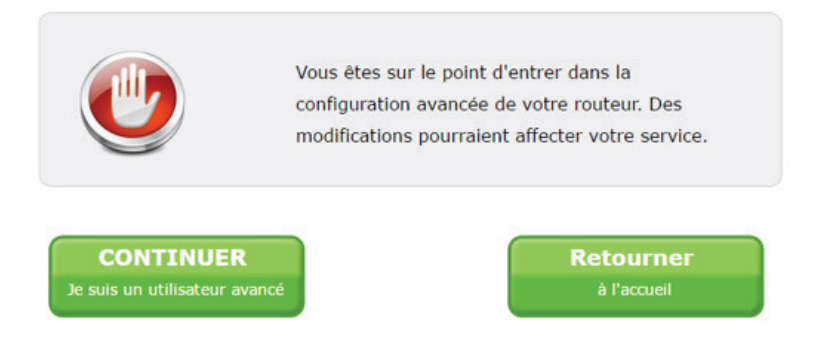

2. Cliquez sur **Continuer** pour accéder aux paramètres avancés (voir page suivante).

| Accueil                                                                                                    | État                                                             | Configuration san                                                | s fil             | Pare-feu                               | Configuration avancée |
|----------------------------------------------------------------------------------------------------|------------------------------------------------------------------|------------------------------------------------------------------|-------------------|----------------------------------------|-----------------------|
| Blocage / filtrage<br>Blocage de services<br>Blocage d'un site web<br>Blonification des service                                                                            | Le processus                                                     | <b>R</b> i<br>de réservation DHCP pe                             | <b>éservati</b> o | on DHCP                                | permanente au client. |
| Adresse IP Adressage IP réseau étendu Paramètres du réseau étendu IPv6                                                                                                    | <ol> <li>Sélection<br/>Sélectionnez<br/>Entrez l'adre</li> </ol> | nnez l'adresse MAC, o<br>l'adresse MAC:<br>sse MAC manuellement. | Entrez man        | nanuellement.<br>uellement l'adre ▼    |                       |
| Paramètre IP du rèseau local     Paramètres du rèseau local     IPv6 <u>Réservation DHCP</u> Service DNS dynamique     Mappages des hôtes DNS     Port bridging (Mode Pont | 2. Sélection<br>Adresse IP:<br>Ajoutez man                       | unez l'adresse IP qui                                            | doit être ass     | ociée à l'adresse M<br>dresse IP man 🔻 | IAC.                  |
| (Bridgė))<br>Réseau local HPNA                                                                                                    | 3. Cliquez s                                                     | ur << Appliquer >>                                               | pour sauveg       | arder vos changen                      | ients.                |

- 3. Cliquez sur **Réservation DHCP** dans la section **Adresse IP** dans le menu à gauche de l'écran.
- 4. À l'étape 1, sélectionnez l'adresse physique MAC de l'appareil que vous voulez configurer.
- 5. À l'étape 2, sélectionnez l'adresse IP qui sera associée à cet appareil.
- 6. Cliquez sur le bouton Appliquer.

Recommencez ces étapes pour chaque appareil que vous voulez configurer. Une fois la configuration terminée, redémarrez le modem-routeur.

Au bas de la page, vous verrez la liste des appareils avec leur adresse IP réservée.

|                   | Liste des réservations [ | онср          |           |
|-------------------|--------------------------|---------------|-----------|
| Nom De L'appareil | Adresse MAC              | Adresse IP    | MODIFIER  |
| OptikTV           | cc:0d:ec:1a:56:a7        | 192.168.1.64  | Supprimer |
| Ordinateur        | 8c:89:a5:e5:e9:dc        | 192,168,1,100 | Supprimer |

Vous pourrez ainsi utiliser ces adresses IP pour la configuration d'une zone démilitarisée (DMZ) et la redirection de ports. Notez-les pour une utilisation ultérieure.

## Configuration d'une zone démilitarisée (DMZ)

### Important

Dans une zone démilitarisée (DMZ), tous les ports sont redirigés vers un ordinateur précis sur un réseau local. Le fait d'activer la fonction DMZ crée un risque de sécurité puisque l'ordinateur devient vulnérable à toute intrusion extérieure. TELUS se dégage de toute responsabilité quant à la sécurité de votre réseau.

| Accuei                                                                                                    | État Configuration sans fil Pare-feu Configuration avancée               |
|----------------------------------------------------------------------------------------------------|--------------------------------------------------------------------------|
| Pare-feu<br>Pare-feu<br>Pare-feu IPv6<br>Réacheminement de port<br>Applications<br>Hébergement DMZ<br>Hébergement DMZ IPv6<br>Protocole UPnP | <section-header><text><text><text></text></text></text></section-header> |

- 1. Dans la fenêtre qui s'affiche à l'écran, sélectionnez Pare-feu.
- 2. Dans le menu à gauche de l'écran, cliquez sur Hébergement DMZ
- 3. À l'étape 1, sélectionnez Activer
- 4. Dans la case Entrez l'adresse IP, entrez l'adresse IP de l'ordinateur choisi que vous avez pris en note à l'étape 6, page 11.
- 5. Cliquez sur le bouton **Appliquer**. Une fenêtre vous confirmera que les modifications ont été enregistrées.

### Merci.

Veuillez patienter pendant que nous appliquons les nouveaux paramètres de votre modem.

```
Après que les nouveaux paramètres auront été appliqués avec succès, vous serez ramené à la page 
dans laquelle vous avez fait vos choix.
```

Ensuite, la fenêtre Hébergement DMZ s'ouvrira de nouveau. La règle sera maintenant présente au bas de la page.

|                                                                    | Héberge                                   | ement DM                                  | z                                                       |
|--------------------------------------------------------------------|-------------------------------------------|-------------------------------------------|---------------------------------------------------------|
| L'hébergement DMZ permet à u<br>réseau étendu. DMZ place l'app     | un appareil sur le<br>pareil sur le résea | réseau local d'uti<br>u local à l'extérie | iliser l'adresse IP du modem sur le<br>eur du pare-feu. |
| ATTENTION! Lorsque vous utilis<br>et est plus vulnérable aux intru | sez un appareil en<br>Isions de l'externe | n mode DMZ, celu<br>e.                    | ui-ci présente un risque de sécurité                    |
| 1. Sélectionnez le mode du                                         | I DMZ.                                    |                                           |                                                         |
| DMZ:      Activer      Désactive                                   | er                                        |                                           |                                                         |
| 2. Sélectionnez un apparei                                         | il.                                       |                                           |                                                         |
| Sélectionnez l'appareil:                                           | Ent                                       | trez une adresse                          | IP:                                                     |
| Entrez l'adresse IP manuell                                        | lement. 🔻 19                              | 2.168.1.100                               |                                                         |
| 3. Cliquez sur << Applique                                         | er >> pour sauv<br>Appare                 | vegarder vos ch<br>eils hébergés pa       | hangements.<br>ar DMZ                                   |
| NO                                                                 | M DU CLIENT<br>SANS FIL                   | ADRESSE IP                                | MODIFIER                                                |
|                                                                    | Ordinateur                                | 192.168.1.100                             | Supprimer                                               |
|                                                                    |                                           |                                           |                                                         |

### Redirection de ports

La redirection de ports consiste à rediriger l'information reçue sur un port donné d'un ordinateur ou d'un équipement vers un autre appareil, sur un port donné. Cela permet entre autres de proposer à des ordinateurs extérieurs d'accéder à des services répartis sur plusieurs ordinateurs de ce réseau.

| Accueil                                                                                                    | Etat         Configuration sans fil         Pare-feu         Configuration                                                                                                    | avancée |
|----------------------------------------------------------------------------------------------------|----------------------------------------------------------------------------------------------------|---------|
| Pare-feu<br>Pare-feu<br>Pare-feu IPv6<br><u>Réacheminement de port</u><br>Applications<br>Hébergement DMZ<br>Hébergement DMZ IPv6<br>Protocole UPnP | Déachaminement de parts         Intra ci-dessous les ports ou les plages de ports requis pour rediriger des applications Interne         Jonfunction du port LAV/ARA et information ID         Sectionnes l'appareil LAN:       rediriger 100 (000 (000 (000 (000 (000 (000 (000 | et à un |

- 1. Dans la fenêtre qui s'affiche à l'écran, sélectionnez Pare-feu.
- 2. Dans le menu à gauche de l'écran, cliquez sur Réacheminement de port
- Dans le champ Adresse IP LAN, entrez l'adresse IP de l'ordinateur où vous désirez que les paquets soient redirigés (pris en note à l'étape 6, page 11).
- 4. Dans les cases **Port de début interne** et **Port de fin externe**, entrez le port de début et le port de fin.

- 5. Dans la case Protocole, sélectionnez le protocole associé.
- 6. Cliquez sur le bouton **Appliquer**. Une fenêtre vous confirmera que les modifications ont été enregistrées.

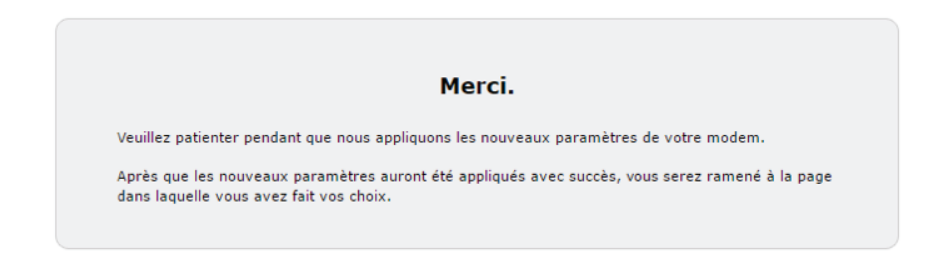

Ensuite, la fenêtre **Réacheminement de port** s'ouvrira de nouveau. Les règles seront maintenant présentes au bas de la page, vous confirmant que les modifications sont appliquées.

| Règles appliquées pour le réacheminement de port |           |                               |                       |          |           |  |
|--------------------------------------------------|-----------|-------------------------------|-----------------------|----------|-----------|--|
| Port LAN<br>Début/Fin                            | Protocole | ADRESSE IP DU<br>RÉSEAU LOCAL | Port WAN<br>Début/Fin | Modifier | Retirer   |  |
| 12345/12345                                      | TCP       | 192.168.1.100                 | 12345/12345           | Modifier | Supprimer |  |

## Besoin de soutien?

## Consultez telusquebec.com/soutien ou composez le 310-1212.

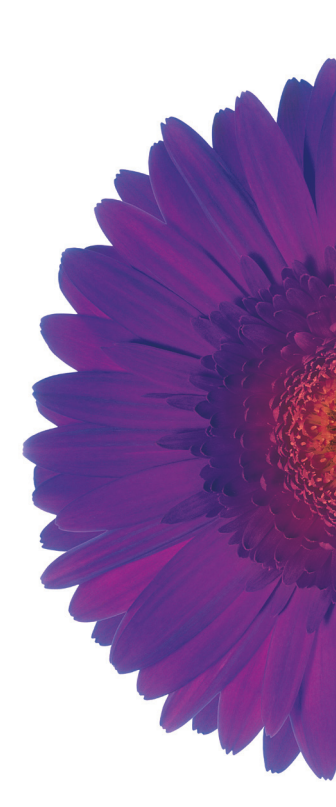

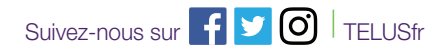